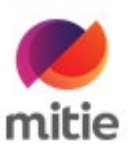

## How to Guide: Access your payslips through People Hub

| People Hub                                                                                                    |
|----------------------------------------------------------------------------------------------------|
| Ptease log in to begin using SuccessFactors for<br>mitieshareD, or you can <u>enter a different</u><br><u>company ID</u> . Both your username and password<br>are case-sensitive. |
| <u>8</u> 253300<br><b>№</b>                                                                                                    |
| Log in Activate Mobile App Using QR Code                                                                                                    |
|                                                                                                    |

I. Log onto People Hub (<u>www.mitie.com/peoplehub</u>)

- Use your Employee ID number and Password
- If you have issues with your password, click on the question mark, which will give you the option to reset it

\*Payslips are not available through the mobile app

2. Scroll down the home page and select My Payslips (New):

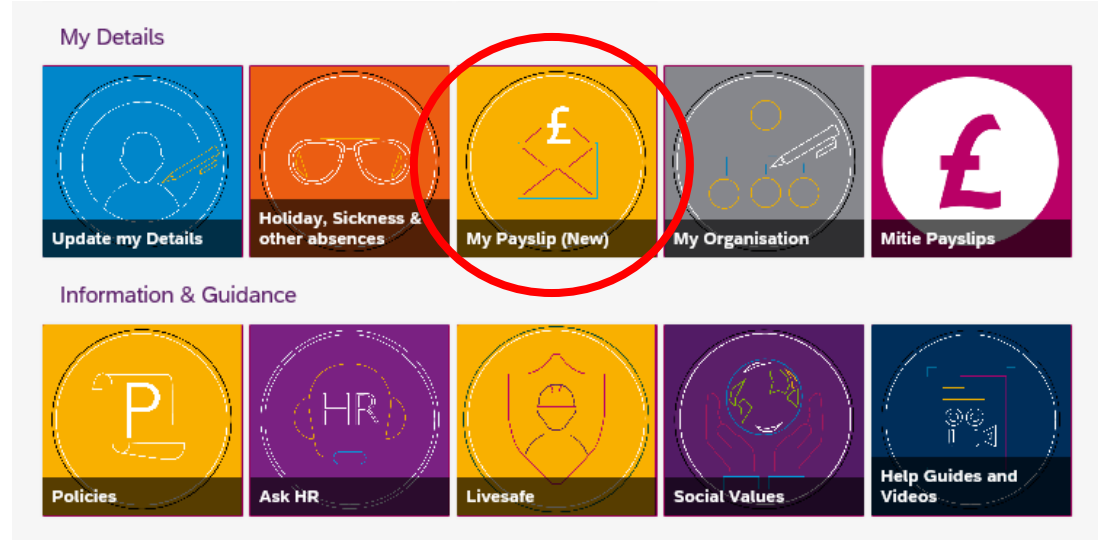

\*MiPayslips will be available until 5 May 2020

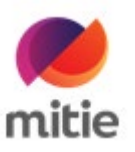

3. This will take you via single sign on to the pay documents library:

| Mitie Payslips           |                                      | Hello 253380! |
|--------------------------|--------------------------------------|---------------|
| Search files and folders |                                      |               |
| 253380 Pay Documents     |                                      |               |
| Name $\land$             | Modified                             | Size          |
| Cther Pay Forms          | Mon Mar 9 2020 by mitie-payslips-app | 0 Byte        |
| Payslips                 | Today by mitie-payslips-app          | 82.12 KB      |

There are individual folders for your Payslips and other Pay related documents

4. Select Payslips to bring you to your list of payslips:

| Mitie Payslips                  |                                       | Hello 25338  |
|---------------------------------|---------------------------------------|--------------|
| Search files and folders        |                                       |              |
| 253380 Pay Documents > Payslips |                                       |              |
| Name ^                          | Modified                              | Size         |
| 2019-09-27_pay_00253380.pdf     | Today by mitie-payslips-app           | 12.78 КВ     |
| 2019-09-27_pay_253380.pdf       | Thu Mar 12 2020 by mitie-payslips-app | 11.6 Preview |
| 2019-10-25_pay_253380.pdf       | Thu Mar 12 2020 by mitie-payslips-app | 11.55 TO     |
| 2019-11-27_pay_253380.pdf       | Thu Mar 12 2020 by mitie-payslips-app | 11.54 KB     |
| 2019-12-20_pay_253380.pdf       | Thu Mar 12 2020 by mitie-payslips-app | 11.54 KB     |
| 2020-01-27_pay_253380.pdf       | Thu Mar 12 2020 by mitie-payslips-app | 11.54 KB     |
| 2020-02-27_pay_253380.pdf       | Thu Mar 12 2020 by mitie-payslips-app | 11.58 KB     |

You can view, download and print your payslips from here.

5. Select Other Pay Forms to access your P60 and other related pay forms such as (PIID and P45)

| Mitie Payslips           |                                      | Hello 253380! |
|--------------------------|--------------------------------------|---------------|
| Search files and folders |                                      |               |
| 253380 Pay Documents     |                                      |               |
| Name 🔿                   | Modified                             | Size          |
| Other Pay Forms          | Mon Mar 9 2020 by mitie-payslips-app | 0 Byte        |
| Payslips                 | Today by mitie-payslips-app          | 82.12 KB      |

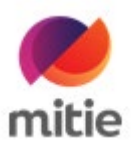

When you leave Mitie, you will receive an email invite from Box to your personal email address supplied in People Hub. This will give you access to this service for one year.

If you have any problems with your pay, please contact your line manager first and then the People Support Team.

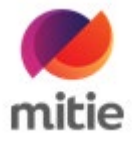

## How to Guide: Access your payslips through Workplace Plus (Security colleagues only)

1. On the payslips tab in WorkPlace Plus, you currently access your payslips via the payslip button on the right.

| Pay- Pay detail  | a Pay queries   |            |             |                 | -()     |
|------------------|-----------------|------------|-------------|-----------------|---------|
| eriod Start Date | Period end date | Paid on    | Total hours | Net pay £       |         |
| 901/2020         | 96/02/2020      | 21/02/2020 | 162.99      | 1504.82 detail  | paysips |
| 312/2019         | 19/01/2020      | 24/01/2020 | 202.50      | 1772.54 dotal   | paysign |
| 911/2019         | 22/12/2019      | 2412/2019  | 100.10      | 1280.40 dectail | paysips |
| 10/2019          | 24/11/2019      | 29/11/2019 | 53.00       | 644.70 detail   | paysips |
| 09/2019          | 27/10/2019      | 01/11/2019 | 35.00       | 1155.19 detail  | payalpa |
| 09/2019          | 29/09/2019      | 04/10/2019 | 149.30      | 1395.16 detail  | payalos |
| 08/2019          | 01/09/2019      | 05/09/2019 | 155.78      | 1439.03 dectail | payalps |
| 07/2019          | 04/08/2019      | 09/08/2019 | 145.74      | 1371.10 decal   | paysips |
| 95/2019          | 07/07/2019      | 12/07/2019 | 153 75      | 1425.05 dotal   | paysips |
| 05/2019          | 09/06/2019      | 14/05/2019 | 178.00      | 1589.00         | and a   |

2. The Payslip button will be removed and replaced with a Payslips tab

|                      | of an order of the had a dealer when            |                                  |                                  |                            |                       |
|----------------------|-------------------------------------------------|----------------------------------|----------------------------------|----------------------------|-----------------------|
| ops 💠 DevWP+ 🛟 SITWP | <ul> <li>WP+LMT 3 NPEFathorn 3 LIVER</li> </ul> | ATHOM 🚊 Ira 🧧 ServiceNow 🖬 BitBu | icket 🏮 CreateRequeit: 😋 Azure 🚦 | WP+Will 😵 Timesheet 🚦 WPDo | es 🕘 Ciblik 🔇 LIVEWP+ |
| Pay- Pay detail      | N Pay queres Payslips New                       |                                  |                                  |                            | Removed               |
| riod Start Date      | Period end date                                 | Paid on                          | Total hours                      | Net pay £                  |                       |
| 01/2020              | 16/02/2020                                      | 21/02/2020                       | 162.99                           | 1504.82 dotat              |                       |
| 12/2019              | 19/01/2020                                      | 2401/2020                        | 202.50                           | 1772.54 detail             |                       |
| 11/2019              | 22/12/2019                                      | 24/12/2019                       | 100.10                           | 1200.40 detail             |                       |
| 10/2019              | 24/11/2019                                      | 29/11/2019                       | 53.00                            | 644.70 detail              |                       |
| 99/2019              | 27:10:2019                                      | 01/11/2019                       | 38.00                            | 1155.19 detail             |                       |
| 09/2019              | 29/09/2019                                      | 04/10/2019                       | 149.30                           | 1395.10 detail             |                       |
| 08/2019              | 01/09/2019                                      | 06/09/2019                       | 155.78                           | 1439.03 detail             |                       |
| 07/2019              | 04/08/2019                                      | 09/08/2019                       | 145.74                           | 1371.10 detail             |                       |
| 62019                | 07/07/2019                                      | 12/07/2019                       | 153.75                           | 1425.05 detail             |                       |
| 15/2019              | 09/05/2019                                      | 14/06/2019                       | 178.00                           | 1509.00 detrai             |                       |
|                      |                                                 |                                  |                                  |                            |                       |

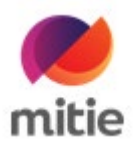

3. Select the Payslips Tab

| Search files and folders                   | EI + Q                               | o E * 🙄·                 |
|--------------------------------------------|--------------------------------------|--------------------------|
| Alt Files \$ \$ 12 \$ 470002, Payslip \$ 5 | Month_payslip                        | ••• 🛒 New • Uplead •     |
| Name                                       | Updated . Size                       | 11 > Sharing Details     |
| 2020-02-27, paysilo_470002.pdf             | Today by millio-payalips a. 12.9 KB  | Mitie Box Admin<br>Owner |
| 2020-02-27_paysila_470002.pdf              | Today by millie-payslips a., 12.9 KB | Peter Christensen        |
| 2020-02-27_paysin_470002.pdf               | Today by nitie payslips a., 12.9 XB  | mitie-paysilips-app      |
|                                            |                                      |                          |

The new Payslips tab will show all your past pay documents, which you can view in the browser, or download if required.

The Pay details tab will remain, and the details and query pages will be unaffected.